## How do I enroll a patient into a COVID Watch or Pulse program in the Emergency Department?

- After confirming the patient's eligibility and consent, from patient chart, click "More."
- 2. Click **"Way to Health Link"**. *Way to Health will show up as an embed.*
- If this is the first time accessing, click
  "Get Read Only Access"

You do **not** need to login This step is only required one time

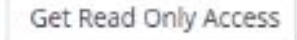

 Identify correct program, and click "Enroll"

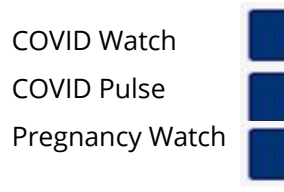

 \*Verify\* the patient's mobile phone number to receive texts. Update if needed.

*Note:* This pulls in the number from PennChart. Updating here does NOT update PennChart.

- 6. **Verify** patient's preferred language. If Spanish, select from the dropdown.
- 7. Click "Enroll" again

Enroll

Enroll

Enroll

Enroll

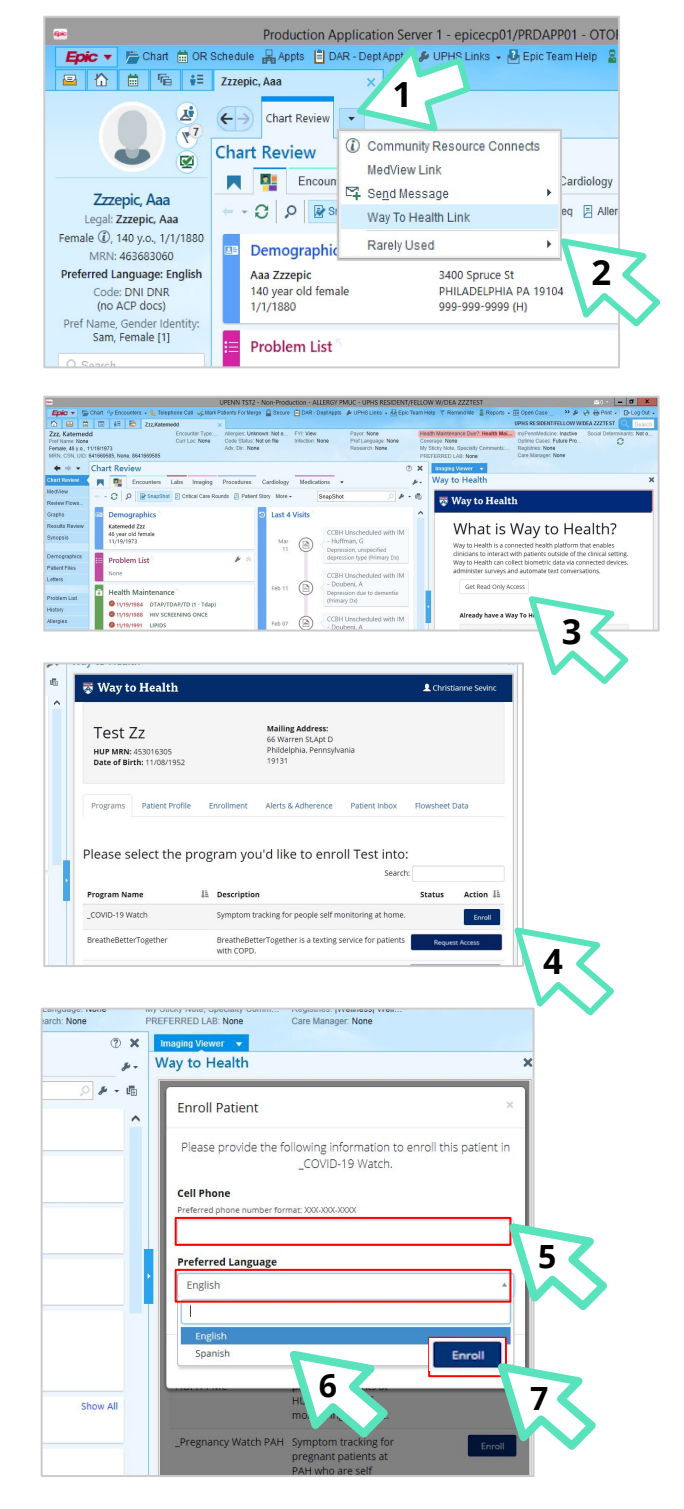

## **FINAL STEP**

Once **"Enroll"** is clicked, **CRC/SW (if unavailable, RN)** ensures patient receives initial text within 1-2 min. **PATIENT** responds **Y** via text <u>before</u> discharge. **PROVIDER** checks off appropriate discharge follow up via **COVID PUI Discharge Smarset.** 

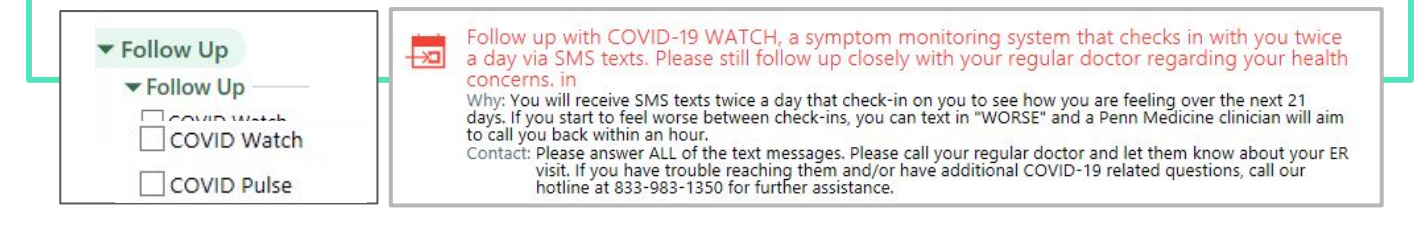